## Add Golfer

Association and Club Users can add new or existing Golfers to a Club from the Manage section of Admin Portal.

## Adding a Golfer

1. From anywhere within the "Manage" section, click "Add Golfer" in the upper right-hand corner.

|                                                                                                    |                   |               |                 | Golfer     |            |              |    | Test User 🗸   |  |
|----------------------------------------------------------------------------------------------------|-------------------|---------------|-----------------|------------|------------|--------------|----|---------------|--|
| Manage Rapid Score Entry                                                                                | Reports Tools     | & Resources L | og Out          |            |            |              |    |               |  |
| Manage > Test Club                                                                                      |                   |               |                 |            |            |              |    |               |  |
| Test Club                                                                                               |                   |               |                 |            |            |              |    |               |  |
| Roster Golfer Group Acc                                                                                 | count             |               |                 |            |            |              |    |               |  |
| Golfer Name Men                                                                                         | nbership Status M | erged         | Membership Code | MC) Gender |            | Golfer Group |    |               |  |
| Act                                                                                                    | tive 🗸            | Select 🗸      | Select          | ✓ Select   | • <b>•</b> | Select       | •  | Reset         |  |
| Export To Excel Activate Inactivate Change Membership Type   Activate Inactivate Total = 2 Hide Filters |                   |               |                 |            |            |              |    |               |  |
| Golfer Name                                                                                             | ▲ H.I.            | Status        | Status Date     | GHIN #     | Local #    | Gender       | мс | Date Of Birth |  |
| Capasso, Charlie                                                                                        | 2.4               | Active        | 11/07/2020      | 6893807    |            | м            | R  |               |  |
| Doe, John                                                                                               | 10.6              | Active        | 11/08/2020      | 814219     |            | м            | R  |               |  |

2. Indicate if you wish to add a new golfer or search for an existing golfer.

| 🕀 Add | Golfer             |          |                | × |
|-------|--------------------|----------|----------------|---|
|       | Search For Existin | g Golfer | Add New Golfer |   |
|       | Andronop           |          |                |   |

## Adding a New Golfer

1. Click "Add New Golfer" to create a new Golfer.

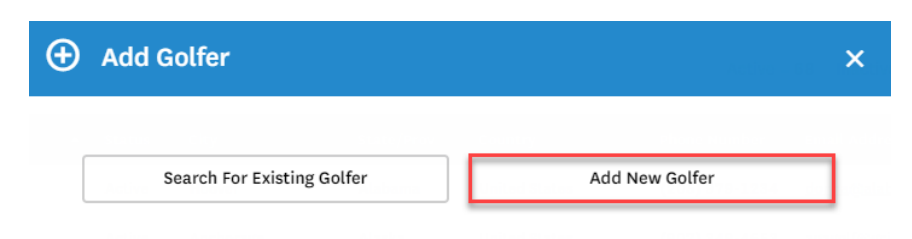

2. Enter all required fields and click "Add Golfer" to save.

| Add Golfer            |              |
|-----------------------|--------------|
|                       |              |
| Association *         |              |
| GHIN Test Association | ~            |
| Club Name *           |              |
| Test Club             | ~            |
| Membership Code *     |              |
| Select                | ~            |
| Prefix                |              |
| 1. CC needle          | 0418380603   |
| First Name *          | Middle Name  |
|                       |              |
| Last Name *           | Suffix       |
| Conder *              | Bithday      |
| Select                | ~ E          |
| Email *               | Phone Number |
|                       |              |
| Local Number          |              |
|                       |              |
| Paak                  | Add Colfer   |

- If creating a Golfer with a Junior Membership Type, date of birth is required.
- Email addresses are required for all standard Golfers. Emails are not permitted for minors (under 13 years old).

3. On creation, you will be presented with a success message. From here, you will be presented with an option to continue setting up the Golfer's profile or add another Golfer.

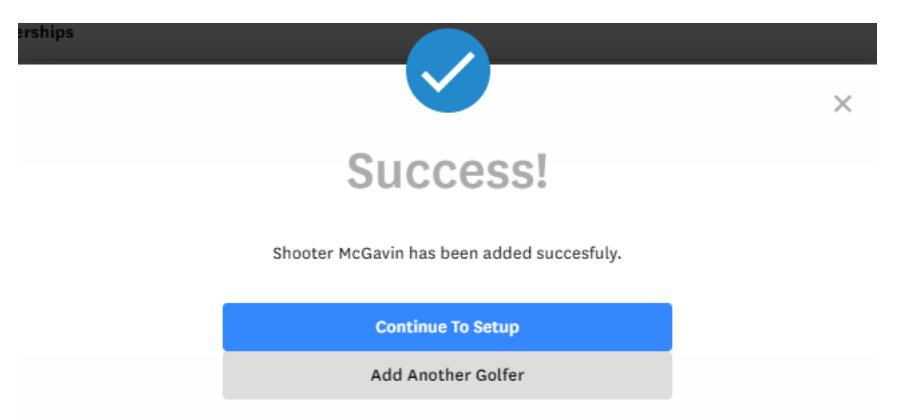

If you do not wish to proceed with either option, click "X" in the upper right-hand corner to close the window.

## Search for Existing Golfer

1. To add an existing golfer to your, click "Search for Existing Golfer."

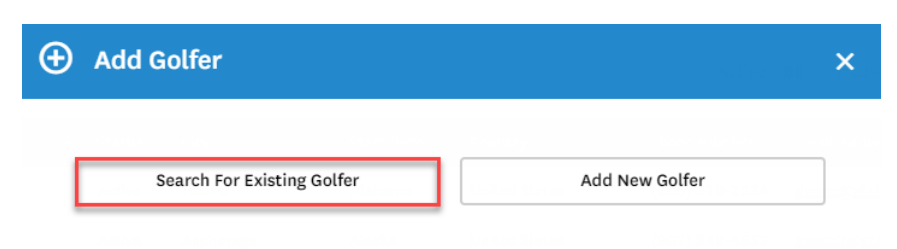

- 2. Search for the Golfer using the following options:
  - a. GHIN Number or Email Address; OR
  - b. Last name and State/Province

| GHIN Number or En                             | nail Address Search                  |  |
|-----------------------------------------------|--------------------------------------|--|
| GHIN Number or Email Addre                    | ss *                                 |  |
|                                               |                                      |  |
|                                               |                                      |  |
|                                               |                                      |  |
| Last Name & State/                            | OR<br>Province Search                |  |
| Last Name & State/                            | OR<br>Province Search<br>Last Name * |  |
| Last Name & State/                            | OR<br>Province Search<br>Last Name * |  |
| Last Name & State/<br>First Name<br>Country * | OR<br>Province Search<br>Last Name * |  |

3. Select a Membership Code to assign to the Golfer and click "Add Golfer" to save.

| ŧ | ) Add Golfer                      |            |   | × |
|---|-----------------------------------|------------|---|---|
|   |                                   |            |   |   |
|   | Name: Player Admin                |            |   |   |
|   | Club Name: Far Hills Country Club |            |   |   |
|   | Handicap Index: +5.3              |            |   |   |
|   | GHIN #: 8454661                   |            |   |   |
|   | Email Address:                    |            |   |   |
|   | Association *                     |            |   |   |
|   | GHIN Test Association             |            | ~ |   |
|   | Club Name *                       |            |   |   |
|   | Test Club                         |            | ~ |   |
|   | Membership Code *                 |            |   |   |
|   | R-\$10.00 🗸                       |            |   |   |
|   |                                   |            |   |   |
|   | Back                              | Add Golfer |   |   |
|   |                                   |            |   |   |

4. You will be presented with a success message on saving.

| arsnips |                                            |   |
|---------|--------------------------------------------|---|
|         |                                            | × |
|         | Success!                                   |   |
|         | Shooter McGavin has been added succesfuly. |   |
|         | Continue To Setup                          |   |
|         | Add Another Golfer                         |   |
|         |                                            |   |